Written by Doug Kruhm Tuesday, 07 July 2015 -

## LOGIN TO YOUR REALTOR.COM ACCOUNT EASILY

-go to: <u>http://solutioncenter.realtor.com/Default.aspx</u>

-PLEASE NOTE, THIS IS NOT THE REALTOR.COM HOMEPAGE.

-select ACCOUNT TYPE: AGENT

-select YOUR-MLS (MARTINCOUNTY, NAPLES, PALMBEACHFL, INDIANRIVERCOUNTY, WESTPALMBEACH)

-type YOUR-MLS-ID for MLS ID (for example: 20001234)

-type YOUR-MLS-ID for PASSWORD (for example: 20001234)

If you forgot your password, click FORGOT PASSWORD.